## **Medication Query**

Hosted 7.5.5.4

## Introduction

Login to the CHR and search for your patient. Click on desired patient, Click on Medications located on the left side of the Pateint Chart Tab Menu.

CHR displays two steps that you will use to complete the Medication Query.

| Query Medication History                                                                                          |              |                                                                                                    |
|----------------------------------------------------------------------------------------------------|--------------|----------------------------------------------------------------------------------------------------|
| Step 1: Query Medication I                                                                                        | listory      | Step 3: Medication Details                                                                                                    |
| <ol> <li>If you have not already brought the patient into</li> <li>this first.</li> </ol>                         | focus, do    | By clicking on any of the plus 🕂 signs you can see the details of the selected medication.                                                                                                    |
| <ol> <li>Select Medications in the Patient Chart Tab menu. CHR</li> <li>displays the Medications page.</li> </ol> |              | 1. You will see the Medication / Strength.                                                                                                    |
| Click Query Medication History                                                                                    |              | Medication: RIZATRIPTAN TAB 5MG ODT []<br>Days: 6                                                                                                    |
| CHR displays Medication Query in Progress.                                                                        |              | 2. You will see the <b>Pharmacy</b> it was filled at.                                                                                                    |
| Ambulatory Medications                                                                                            |              | Pharmacy: Longs Drug<br>Store #2406<br>Facility:                                                                                                    |
| Query Medication History Last query run on: 04/25/1                                                               | 8 12:14:32 × | <ol> <li>You will see who the selected medication was Prescribed<br/>By and the Quantity.</li> </ol>                                                                                                    |
|                                                                                                    |              | Prescribed By:<br>MARQUETTE,<br>CATHERINE                                                                                                    |
| Step 2: Sorting Medication                                                                                        | History      | 4. You will see the Last Fill date.                                                                                                    |
| You can sort by four catagories by clicking on the want.                                                          | one you      | Last Filled:<br>05/16/2017<br>Fill #: 1<br>Form:                                                                                                    |
| Medication / Strength                                                                                             |              | To close the details for any selected medication you may do 5. so by clicking on any of the $\square$ signs.                                                                                                    |
| Pharmacy                                                                                                    |              | Note: You do not need to close the details of any selected                                                                                                    |
| Prescribed By                                                                                                    |              | medication to move on to the next.                                                                                                    |
| Last Fill                                                                                                    |              | <b>Step 4:</b> Viewing all Medication Details                                                                                                    |
| 2. You can view by 20 or by All by selecting one or the other View By: 20 All                                     | ner.         | <ol> <li>You can view all Medication Details at once by clicking<br/>the plus sign at the top by the Medication / Strength and<br/>by clicking All on the top right next to View By. At this<br/>point you can just keep scrolling down to see all details</li> </ol>                                                                                                    |
|                                                                                                    |              | Medication / Strength                                                                                                    |
|                                                                                                    |              | Immunitive         Prescribed by         Last Fill           By declation: REXTRPTIAN TAB SING COT []         Prescribed by:<br>Failty:         Prescribed by:<br>Failty:         Last Field           Medication: REXTRPTIAN TAB SING COT []         Prescribed by:<br>Failty:         Last Field         Prescribed by:<br>Failty:           Medication: REXTRPTIAN TAB SING COT []         Prescribed by:<br>Failty:         Last Field         Last Field           Medication: REXTRPTIAN TAB SING COT []         Prescribed by:<br>Failty:         Last Field         Last Field |
|                                                                                                    |              | Days 6 Facility: Quartity: 12 Fill # 2<br>Form:                                                                                                    |